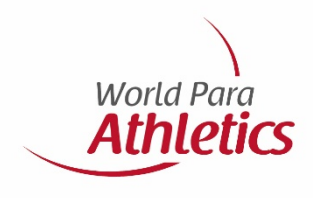

# Guide to registering and licensing athletes

**August 2020** 

### 1. Requirements

Contents

- 2. SDMS access
- 3. Creating athlete profiles
- 4. Medical diagnostic information
- 5. WPA approval stage
- 6. Licence packages
- 7. Licensing an athlete
- 8. Glossary

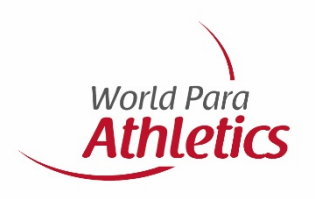

### Requirements

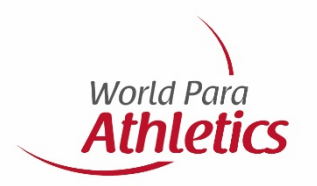

To register and license an athlete you will need the following:

- Athlete profile in SDMS
- Copy of athlete's passport
- Passport photo of athlete, which must:
  - Be recent and allow for easy recognition of the individual,
  - Be plain white or light blue background with good contrast against the person (face and hair),
  - Not include headgear, dark glasses and hair bands on the individual, except for religious or medical reasons,
  - Have the head of the individual looking face-on,
  - Either be scanned and saved as JPG (preferred), GIF or PNG in medium or high quality. Width-toheight ratio is less than 10:11; file size must not exceed 250 KB.
- Signed Eligibility Form (v2) by athlete, NPC and parent/guardian (if required). Form can be found here: <u>https://db.ipc-services.org/sdms/doc/reference/IPC\_Eligibility\_Agreement\_Athlete.pdf</u>
- MDF or TSAL (for intellectually impaired athletes). Forms can be found here: <u>https://www.paralympic.org/athletics/classification/rules-and-regulations</u>

Note: Additional medical information may also be requested

### **SDMS** access

This is the link to SDMS: www.paralympic.org/sdms

With issues relating to username or password click on I forgot my password

Each NPC should have their own SDMS username and password. If not click on NPC Account Request Form

### IPC Sport Data Ð INTERNATIONAL PARALYMPIC COMMITTEE Management System login Ð publications accreditation Welcome to the **IPC Sport Data Management System** We would like to welcome you to the IPC Sport Data Management System SDMS NEWS LOGIN ("SDMS") in fifth generation. We hope that the new design and enhanced functionalities support you even more in the manifold processes that 1 July 2020 SDMS supports you with. Likewise, your assistance in keeping the data as Username Winter Season 2020/21 up to date and accurate as possible is highly appreciated. We welcome Password feedback on your experiences with using the system and with the The IPC Licensing Programme for IPC Winter Sports has started, and all winter processes implemented within. sports are now open for licensing. The application provides the following tools: 11 November 2019 · Athletes and guides registration in all World Para sports How do I get an account Summer Season 2020 · Full classification management The licensing programme 2020 is now Accounts are only granted to National activated. The letter about regulations and Paralympic Committees (NPCs), IPC Licence Management according to the seasonal IPC Licensing policies has been recently out to all NPC Classifiers, and the IPC management team. Programme main contact persons. Please be aware of As NPC, please use the NPC account some minor changes related to the activation form to be found below. IPC Athlete & Licence Cards required medical documentation. Otherw World Para sports calendar incl. competition approvals & NPC Account Request 1 July 2019 management of World Para sports officials SDMS API Results Management Do you have a national database for your Records Validation NPC in place? You are tired of entering all athletes in SDM5 again? Then your · Calculation of the sport-specific rankings database developer might make use of the · IPC Online Entry System new SDMS API version just published today. Send your developer the SDMS API IPC Team Uniform Inspection guide.

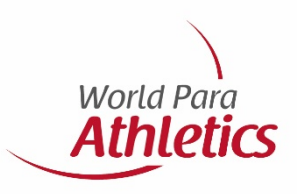

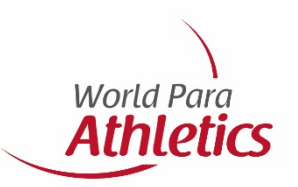

Click on "Athletes Registration" or find it in the "Modules" dropdown menu.

Please first double-check that your athlete is not already registered by searching for them on the following screen (see next slide). You can find athletes already registered by entering either the SDMS ID, Family Name or Given Name and then double click on athlete's name.

# Home + Welcome to SDMS

### Miriam Jenkins, welcome to SDMS !

### Content

 $\uparrow$  Move your cursor to the  $\equiv$  modules menu in the navigation bar at the upper left corner and select the application module you would like to open. Alternatively, you may click any of the following icons:

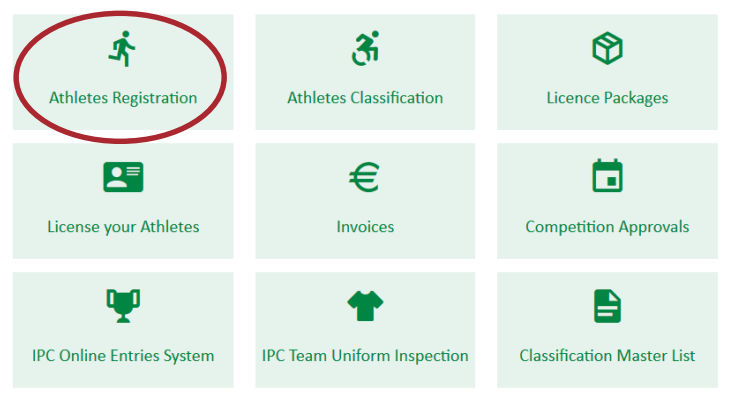

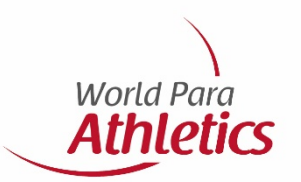

You can find athletes already registered by entering either the **SDMS ID**, **Family Name** or **Given Name** and then double click on the athlete's name. If your athlete is not registered, click on **Add Athlete** at the bottom left of the page.

| =   e                                                                                                    | ði 🛍              |                      | , <u>f</u>            | 8                       | 0 m                            | 6 B B B B B B B B B B B B B B B B B B B |            |
|----------------------------------------------------------------------------------------------------|-------------------|----------------------|-----------------------|-------------------------|--------------------------------|-----------------------------------------|------------|
| the > Athletes > An                                                                                                    | lete Registration | to the second second | not interesting neuro | and which the subold in | manders with concerning lident | ner ME                                  | C          |
| thlete Regis                                                                                                    | tration           |                      |                       |                         |                                |                                         |            |
| Idvanced Search P                                                                                                    | wameters          | Sport                | <al></al>             | × x                     |                                |                                         |            |
| SDMS ID *1                                                                                                    | Family Name       | Given Name           | Date of Birth         | Gender                  | NDC                            | Career Status                           | Category   |
| and the second second se |                   |                      | Date of Dirth         | ounder.                 | Hr G                           | Gareer Status                           | oategory   |
| d ×                                                                                                    | x                 | }*                   |                       |                         |                                |                                         | outegory . |
| d )×                                                                                                    | X                 | ×                    |                       |                         |                                |                                         |            |

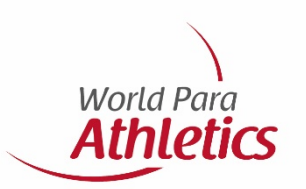

For each new athlete, complete all fields in yellow.

Do not forget to upload:

- Passport photo
- Copy of passport

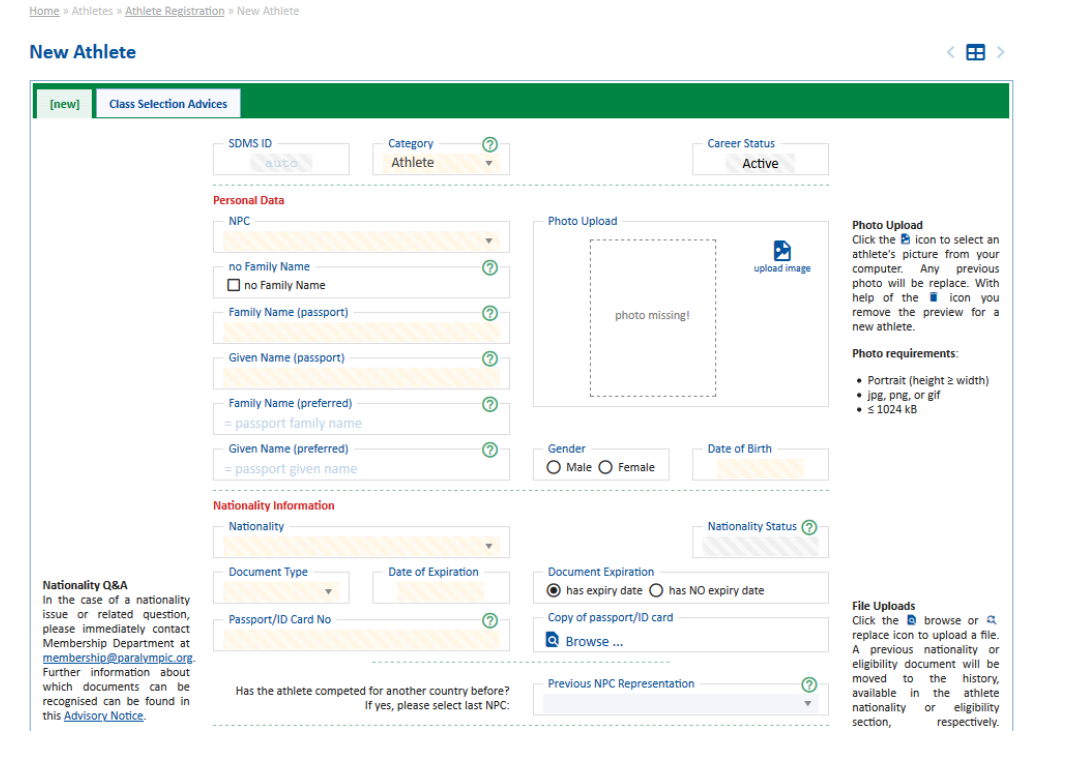

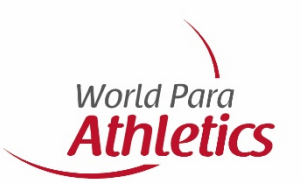

This is a continuation of the screen from

the last slide.

Upload the <u>Eligibility form (v2)</u>, and register their sport and sport class.

|                                   | Eligibility Information                                                                                                    |                                                                                                    |                                           | Maximum file size is 1.5 Mb                                                              |
|-----------------------------------|----------------------------------------------------------------------------------------------------|----------------------------------------------------------------------------------------------------|-------------------------------------------|------------------------------------------------------------------------------------------|
| IPC Fligibility Agreement         | IPC Eligibility Agreement                                                                                                    | - Eligibility Status - ?                                                                                                    |                                           | each.                                                                                    |
| Newest version (2017) for         | Browse                                                                                                    |                                                                                                    |                                           |                                                                                          |
| download:                         | Consent from Eligibility Agreement<br>Please click if athlete gave consent to usage of<br>personal data for marketing purposes.                                                          | Email Address of Athlete                                                                                                    |                                           |                                                                                          |
|                                   | Athlete has intellectual impairment (II)                                                                                                    | INAS Classification No                                                                                                    | 0                                         | ▲ Important<br>Since 2017, athletes with<br>NEW class status must have                   |
|                                   | Sport and Sport Class Registration                                                                                                    |                                                                                                    |                                           | their medical diagnostic<br>forms unloaded in the                                        |
| Tip<br>For Para Athletics, please | Each new athlete or guide must be registered in at least on<br>athlete. For athletics, swimming and shooting, you may sel<br>on the events the athlete wishes to compete in. Further spo | e sport. Please select the primary sport and<br>ect two or three different classes where nece<br>rts can be added after first registration. | a first class of the<br>essary, depending | classification section. New<br>athletes without this form<br>are not eligible for an IPC |
| Advices' if you are not           | Sport ⑦                                                                                                    | Sport Class                                                                                                    | 0                                         | licence!                                                                                 |
| familiar with the athletics       | Athletics 🔻                                                                                                    |                                                                                                    | •                                         | sport licence in 2018 and                                                                |
| classification system.            |                                                                                                    | Sport Class (2nd)                                                                                                    | 0                                         | beyond, following athletes                                                               |
|                                   |                                                                                                    |                                                                                                    | Ŧ                                         | form including supporting                                                                |
|                                   |                                                                                                    | Sport Class (3rd)                                                                                                    | 0                                         | medical documents (if                                                                    |
|                                   |                                                                                                    |                                                                                                    | v                                         | their current classification                                                             |
|                                   |                                                                                                    |                                                                                                    |                                           | status:                                                                                  |
|                                   | Comments                                                                                                    |                                                                                                    |                                           | <ul> <li>Athletics: T/F20,</li> </ul>                                                    |
|                                   | NPC Comments                                                                                                    | - IPC Comments                                                                                                    |                                           | T32-38, F31-38<br>• Swimming: S1-10/<br>SB1-9/ SM1-10 (PI),<br>S/SB/SM14 (II)            |
|                                   |                                                                                                    |                                                                                                    |                                           |                                                                                          |
|                                   |                                                                                                    |                                                                                                    |                                           |                                                                                          |
|                                   | B Save                                                                                                    | O Clear                                                                                                    |                                           |                                                                                          |

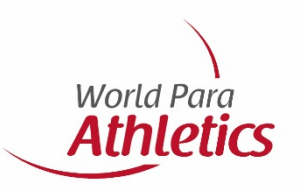

Once all information is completed the athlete's page will look like this:

The athlete will be generated an SDMS number which is important for entering medical information, for licensing and for registering for competitions.

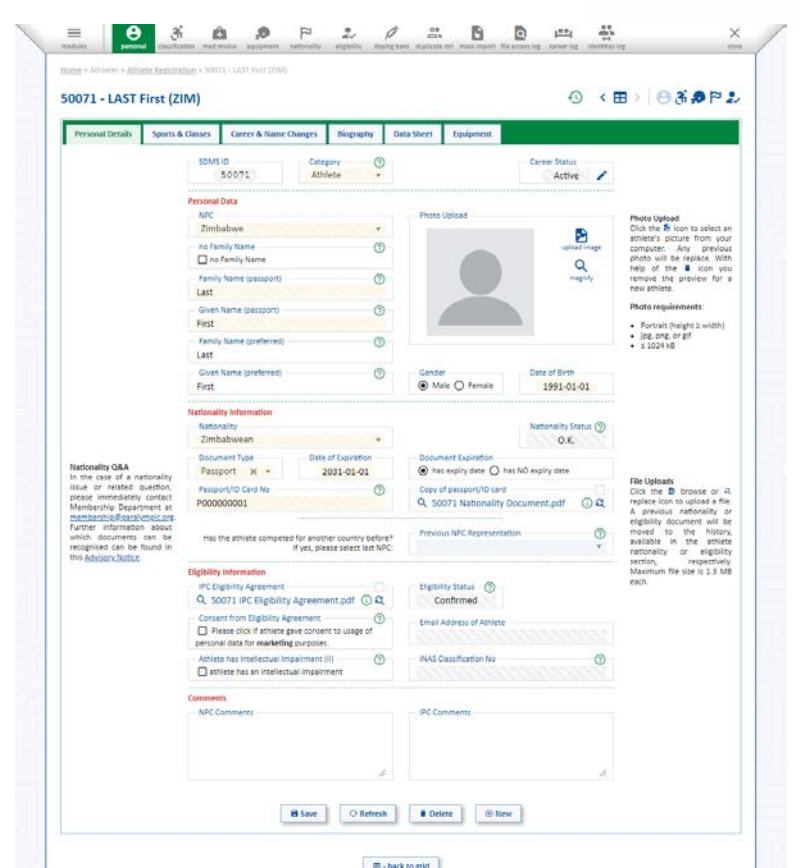

### **Medical diagnostic information**

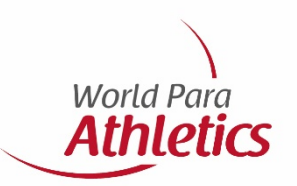

To enter and upload medical diagnostic

information or to simply access existing

athlete's classification information/documents

| 🗉 \varTheta 🚳 🗎                          | ,0          | 2 4       | 1 1            | 8 | 8 |              | 100     |            |       |
|------------------------------------------|-------------|-----------|----------------|---|---|--------------|---------|------------|-------|
| an pertra bernasian sectore              | WARDERT DRI | 20812     | 2007 000-01 LA | 1 |   | THE REALD IN | CPHH OS | CHITTHE OF |       |
| E + Activities + Attracte California     |             |           |                |   |   |              |         |            |       |
|                                          |             |           |                |   |   |              | 0       | < =>       | 03.0P |
|                                          |             |           |                |   |   |              |         |            |       |
| Classification Profile Files - Athletics |             |           |                |   |   |              |         |            |       |
| Athletics - Recent Classification Files  |             |           |                |   |   |              |         |            |       |
|                                          |             | Unicad    |                |   |   |              |         |            |       |
| Classification She                       | ret 1       | Brow      | 50             |   |   |              |         |            |       |
|                                          |             | Upload    |                |   |   |              |         |            |       |
| Classification She                       | ret 2       | Brow      | se             |   |   |              |         |            |       |
|                                          |             | Upload    |                |   |   |              |         |            |       |
| Classification She                       | tet 5       | Brow      | se             |   |   |              |         |            |       |
|                                          |             | Upload    |                |   |   |              |         |            |       |
| Classification She                       | tet 4       | Brow      | se             |   |   |              |         |            |       |
|                                          |             | Upload    |                |   |   |              |         |            |       |
| MDF (VI/PI) *                            | DE Form,    | Brow      | 98             |   |   |              |         |            |       |
|                                          |             | Upload -  |                |   |   |              |         |            |       |
| TSAL Form (II) *                         |             | Brow      | se             |   |   |              |         |            |       |
| Supporting Medi                          | cal         | Upload    |                |   |   |              |         |            |       |
| Documentation *                          | 83 - C      | Brow      | se             |   |   |              |         |            |       |
|                                          |             | Upload -  |                |   |   |              |         |            |       |
| Medical Neview I                         | request **  | 🕒 no fil  | e              |   |   |              |         |            |       |
| MRR Supporting                           | Documents   | Upload -  |                |   |   |              |         |            |       |
|                                          |             | in no fil | e              |   |   |              |         |            |       |
| Medical Beview                           | Outcome **  | Upload    |                |   |   |              |         |            |       |
|                                          |             | in no hi  | ¢.             |   |   |              |         |            |       |
| Protest Sheet                            |             | Upiosa    |                |   |   |              |         |            |       |
|                                          |             | E srow    | 90             |   |   |              |         |            |       |
| Equipment                                |             | Down      | and the second |   |   |              |         |            |       |
|                                          |             | DI LUN    | 25 114         |   |   |              |         |            |       |

File Archiv

### **For enquiries**

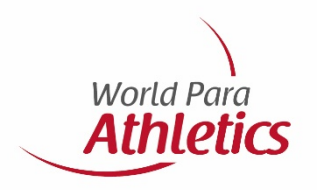

### If you have any trouble with SDMS, contact info@worldparaathletics.org

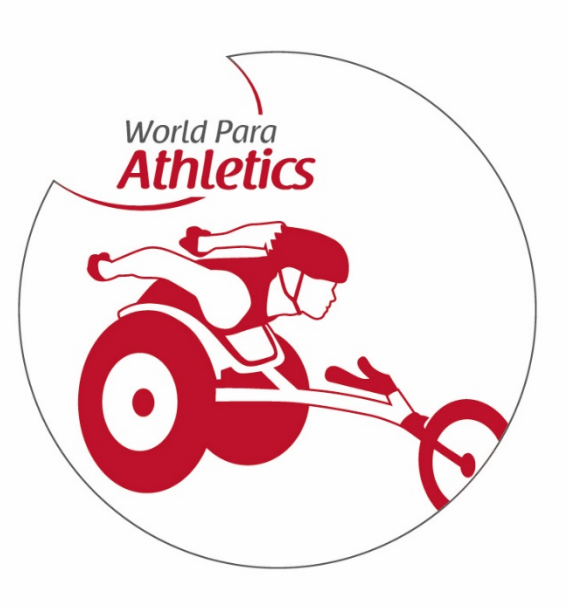